# 원서접수 작성 튜토리얼

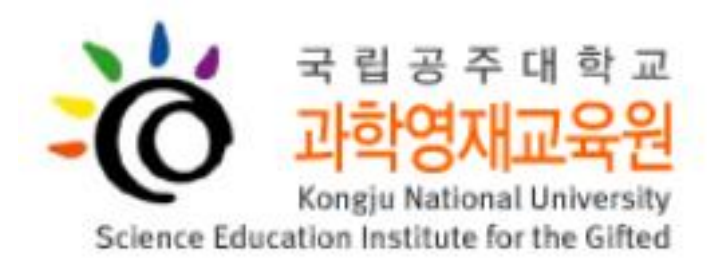

#### 2. 신입생 선발 클릭

1. 국립공주대학교 과학영재교육원 홈페이지 입장(주소: <a href="https://gifted.kongju.ac.kr/main/intro.php">https://gifted.kongju.ac.kr/main/intro.php</a>)

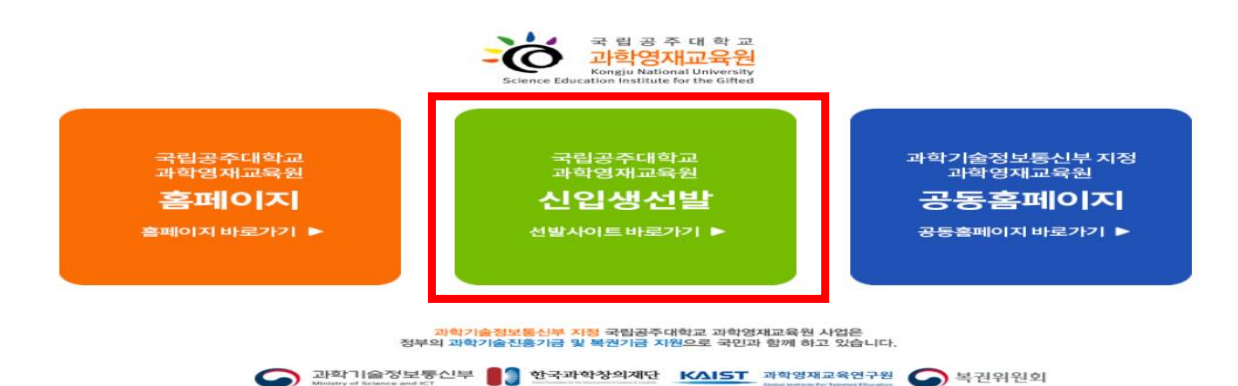

# 신입생선발 홈페이지 들어가기

### 원서접수 진입

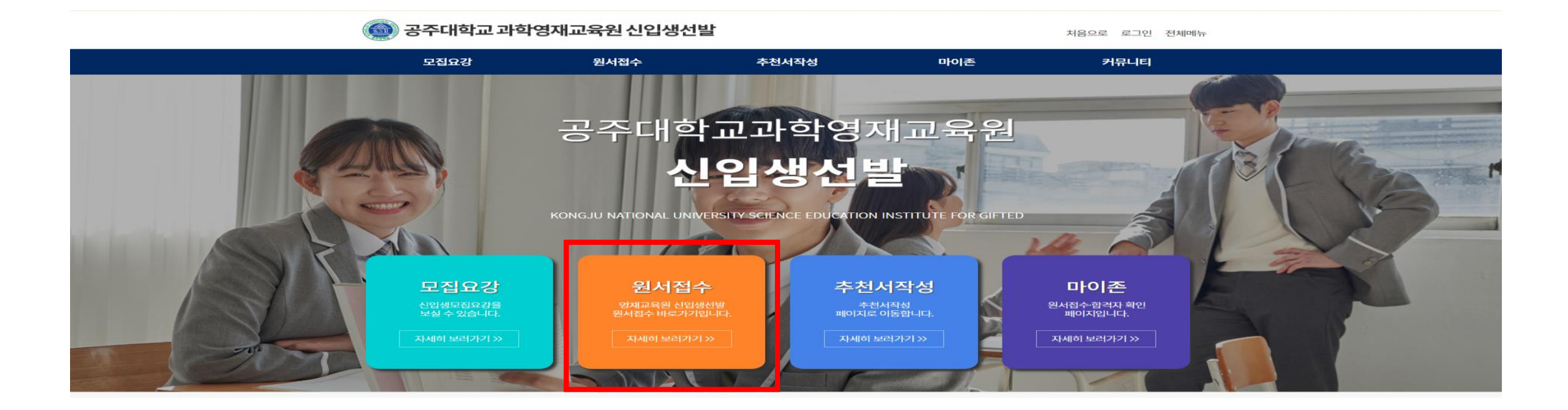

### 원서접수 클릭

지원분야 작성(1/2)

#### 1. 본인에게 맞는 입시분야 선택

#### 3. 본인에게 맞는 전형 선택

|                      | ▲ 지원분야                          |
|----------------------|---------------------------------|
| ★ 지원분야               | ✓ 입시명 2025학년도 초·중등부 심화과정(테스트) ✓ |
|                      | ✓ 과정구분 중등심화(초6) ✓               |
| ✓ 입시명 입시명을 선택해주세요. ✓ | ✓ 전형구분<br>선택 ✓                  |
|                      | ✓ 1지망<br>선택 ✓                   |
|                      | ✓ 2지망<br>선택 ✓                   |

#### 2. 본인에게 맞는 과정 선택

👕 지원분야

| ✓ 입시명  | 2025학년도 | 초·중등부 심화 | 과정(테스트) 🗸 |  |  |  |
|--------|---------|----------|-----------|--|--|--|
| ✓ 과정구분 | 선택      | •        |           |  |  |  |

#### 4. 본인에게 맞는 지원자격 선택

| ✓ 입시명  | 2025학년도 초·중등부 심화과정(테스트) ✔ |
|--------|---------------------------|
| ✓ 과정구분 | 중등심화(초6) 🗸                |
| ✓ 전형구분 | 전형   🗸                    |
| ✓ 지원자격 | 선택 ~                      |
| ✓ 1지망  | 선택 ~                      |
| 🛩 2지망  | 선택 🖌                      |

지원분야 작성(2/2)

#### 5. 1지망, 2지망 과목 선택

| <b>S</b> Y | 원분야 |  |
|------------|-----|--|
|            |     |  |

| ✓ 입시명  | 2025학년도 초·중등부 심화과정(테스트) ✔ |
|--------|---------------------------|
| ✓ 과정구분 | 중등심화(초6) 🗸                |
| ✓ 전형구분 | 전형   🖌                    |
| ✓ 지원자격 | 영재교육 기관 수료(예정)자 🖌         |
| ✓ 1지망  | 선택 🗸                      |
| ✓ 2지망  | 선택 🗸                      |

#### 6. 개인정보 동의 체크박스 체크하고 '다음단계'로 클릭

#### 🞓 개인정보 수집 및 이용에 대한 동의

| 고즈대하고 과하역재교유!                                                                                        | <b>워 시인새서박</b> 은 시인생성발 접수시                               | J 귀하의 개인 정보를 아래와 같이 수집하고 있습니다                                                                   |
|----------------------------------------------------------------------------------------------------|----------------------------------------------------------|-------------------------------------------------------------------------------------------------|
| ) 스지 하모                                                                                              |                                                          |                                                                                                 |
| 기구엽 영국                                                                                               |                                                          |                                                                                                 |
| 시원사(악생) 교육시원정                                                                                        |                                                          |                                                                                                 |
| 지원자(학생) 학교                                                                                           |                                                          |                                                                                                 |
| 지원자(학생) 학년                                                                                           |                                                          |                                                                                                 |
|                                                                                                    |                                                          |                                                                                                 |
| ▶개인정보 취급 위탁(<br>원서접수 및 입학전형을<br>항을 규정하고 있습니드                                                         | 에 대한 동의<br>을 위해 아래와 같이 개인정보를 위!<br>나.                    | 탁하고 있으며, 관계 법령에 따라 위탁 계약 시 개인정보가 안전하게 관리될 수 있도록 필요?                                             |
| ▶ 개인정보 취급 위탁(<br><sup>4</sup> 원서접수 및 입학전형을<br>항을 규정하고 있습니다<br>수탁업체                                   | 에 대한 동의<br>을 위해 아래와 같이 개인정보를 위<br>나.<br>위탁업무내용           | 탁하고 있으며, 관계 법령에 따라 위탁 계약 시 개인정보가 안전하게 관리될 수 있도록 필요함<br>개인정보의 보유·이용기간                            |
| <ul> <li>개인정보 취급 위탁(</li> <li>원서접수 및 입학전형을<br/>항을 규정하고 있습니다</li> <li>수탁업체</li> <li>(주)지아이</li> </ul> | 에 대한 동의<br>을 위해 아래와 같이 개인정보를 위<br>나.<br>위탁업무내용<br>원서접수대행 | 탁하고 있으며, 관계 법령에 따라 위탁 계약 시 개인정보가 안전하게 관리될 수 있도록 필요함<br>개인정보의 보유·이용기간<br>처리목적 달성 시 또는 위탁계약 종료시까지 |

#### 지원자(학생) 인적사항 작성

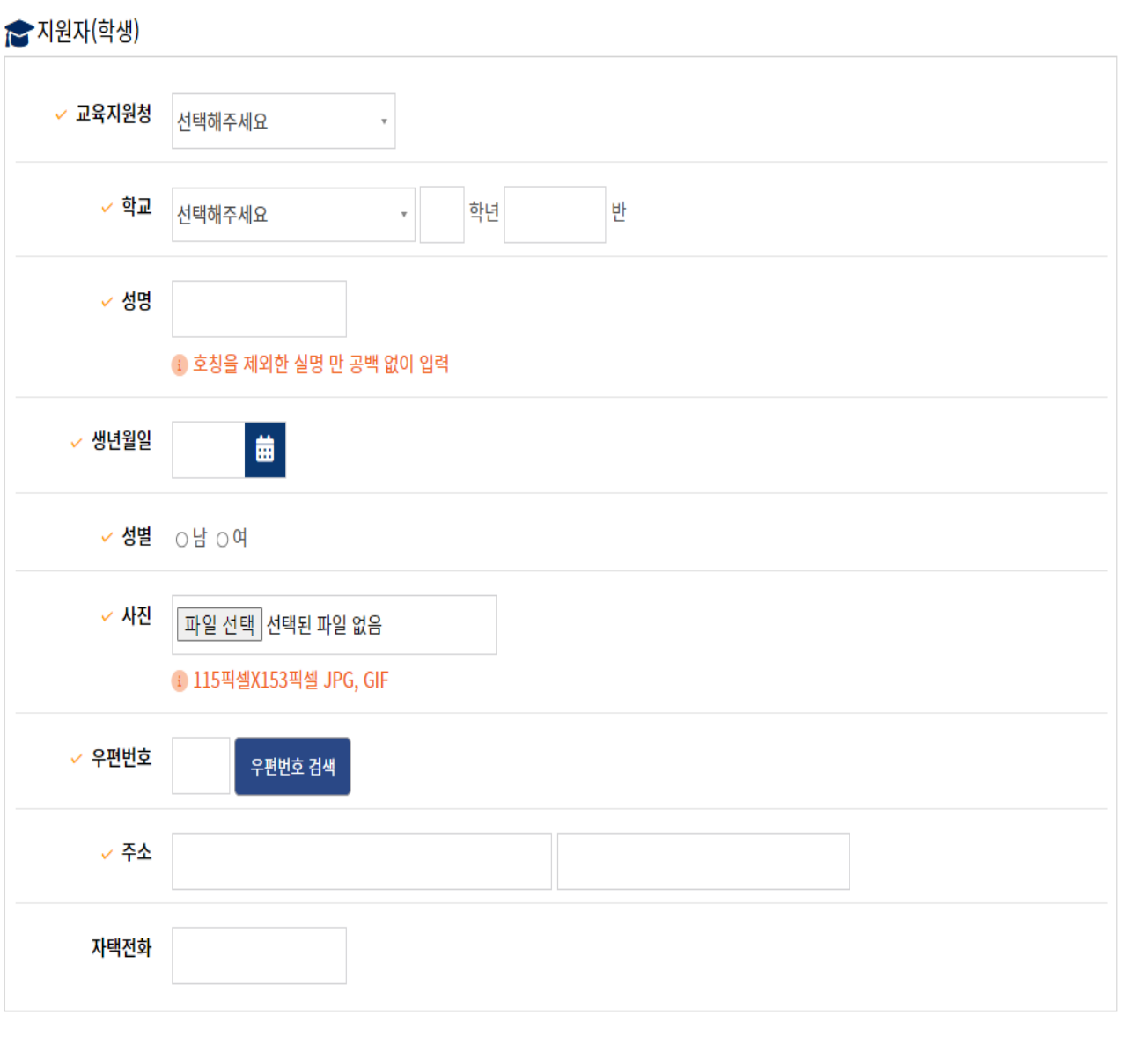

- 1. 교육지원청 선택
- 2. 학교선택 및 학년 반 입력
- 3. 본인 성명 입력
- 4. 본인 생년원일 선택
- 5. 성별 선택
- 6. 사진 첨부
- 7. 자택 우편번호 검색
- 8. 자택전화 입력(생략가능)

#### 영재교육 기관 작성 (전형1 또는 사회통합대상자 중 영재교육 기관 수료자 혹은 수 료예정자 입력)

😭 영재교육 기관 사회통합대상자 중 영재교육기관 수료 혹은 수료예정자도 입력해주세요 (전형 | 해당) 영재교육 기관 수료자 혹은 수료예정자만 입력해주세요. <mark>기</mark>관구분 <sub>선택</sub> ۷ 수료구분 | <sub>선택</sub> v 교육기간 | <sub>선택</sub> 🗸 년 선택 🗸 월~ 선택 🖌 년 선택 🛩 월

- 1. 기관구분 선택
- 2. 수료구분 선택
- 3. 교육기간 입력

보호자 인적사항 작성

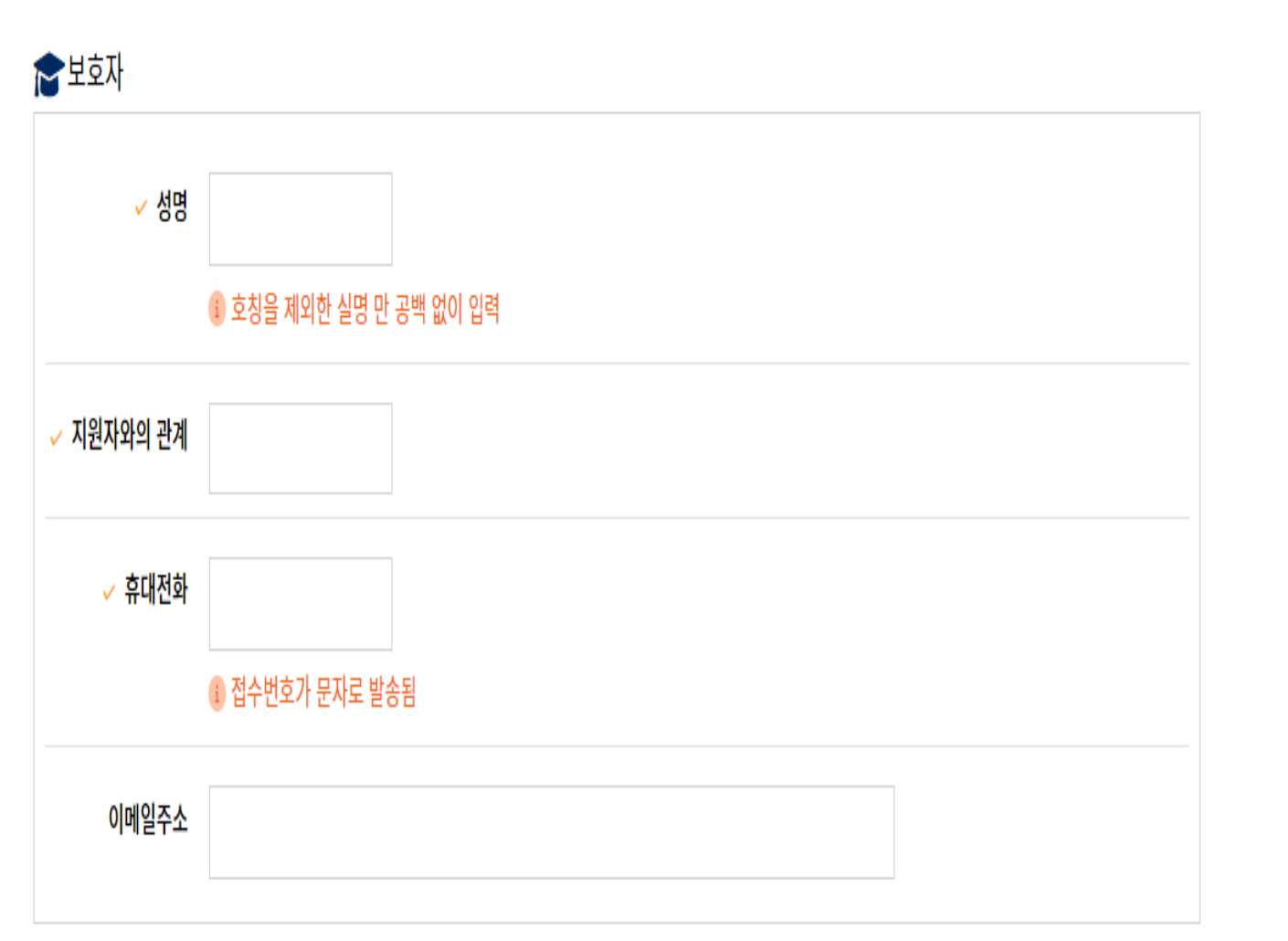

- 4. 이메일주소 입력(생략가능)
- 3. 휴대전화 번호 입력
- 2. 지원자와의 관계 입력
- 1. 보호자 성명 입력

추천교사 인적사항 작성

#### ▶ 추천교사

| ✔ 추천인 인증코드는 보호자 휴대전화로 전송됩니다. |                                                                                                    |  |  |  |
|------------------------------|----------------------------------------------------------------------------------------------------|--|--|--|
| ✓ 소속기관(학교)                   |                                                                                                    |  |  |  |
| <ul> <li>✓ 성명</li> </ul>     | <ul> <li>호칭을 제외한 실명만 공백 없이 입력(선생님 또는 교사 호칭 생략) 해주세요.</li> <li>(호칭 기재 시 추천서 작성이 불가능합니다.)</li> </ul> |  |  |  |
| 지원자와의 관계                     | ○ 현재 담임교사 ○소속학교에서 지원과목을 지도한 교사 ○ 영재교육기관에서 지원자를 지도한 자                                               |  |  |  |

 지원자와의 관계 선택
 \*추천인 인증 번호가 보호자 휴대번호 로 전송됩니다. 전송받은 인증번호를 추천교사에게 전

달하면 추천교사가 홈페이지에서 추천

1. 추천교사 소속기간(학교) 입력

2. 추천교사 성명 입력

서 작성이 가능합니다.

#### 첨부파일 업로드

合첨부파일

| ✓ 생활기록부         | 파일 선택<br>1 생활기록부 스캔본을 첨부해주세요. 파일명 예) 생활기록부_홍길동.pdf     |
|-----------------|--------------------------------------------------------|
| 영재교육기관<br>수료증명서 | 파일 선택<br>1 전형1 지원자는 해당 기관의 수료증(또는 예정증명서)을 스캔하여 업로드해주세요 |
|                 |                                                        |

다음단계로

#### 1. 생활기록부 스캔본 첨부 - 파일명 예: 생활기록부\_OOO.pdf

영재교육기관 수료증명서 첨부
 전형1 또는 사회통합대상자 중 해당자
 해당 기관의 수료증 또는
 수료예정증명서, 재원증명서 중 스캔하
 여 업로드(단, 수료예정증명서, 재원증명
 서 제출자는 추후 수료증 이메일 제출
 必)

3. '다음단계로' 클릭

| 제술까기 버튼을 누르! | 친데 이상 수정할 수 없습니다. |
|--------------|-------------------|
| 462 22468    | 202301            |

| 명사명          | 3005석년도 초·응등부 성력 제공(네스트)     |
|--------------|------------------------------|
| 계명구문         | 85 <b>ජ</b> ත්(26)           |
| 2672         | 전향 I                         |
| 지원자역         | 경제교육 기반 수요[예정]과              |
| 1215         | ***                          |
| 2418         | <b>2</b> 4                   |
| * 자원자(악생)    |                              |
| 교육지원정        |                              |
| 11 A         |                              |
| 43           | 628                          |
| 0.000        | 240630                       |
| et 11        | 8                            |
| 사전           |                              |
|              |                              |
|              |                              |
| ****         | 33588                        |
| **           | 응청남도 공주사 공주(1학료 56 (선전S 182) |
| '영제교육 기관     |                              |
| 기관구문         |                              |
| <b>**</b> 72 |                              |
| 교육기관         |                              |
| 1954         |                              |
| 63           |                              |
| 지원자와의 관계     |                              |
| 유대전화         |                              |
| · 추천교사       |                              |
| 소속기안(역교)     |                              |
| 63           |                              |
| 지원자와의 관계     |                              |
| - 친구파일       |                              |
| 생활기록부        |                              |

원서접수

시스템 오류 : (추)지아이 070-8768-6306 / 원서작성 : 양제교육원 041-850-8937

문의사망은 아래 번호로 연락하시기 바랍니다.

•

#### 종종 잘 제출되었는지 문의가 있습니다. 마이존에서 확인이 되면 제출이 잘 된 것 이므로 해당 문의전화는 삼가해 주시기 바랍니다.

(제출하기 버튼을 누르면 더 이상 수정할 수 없습니다.)

2. 이상이 없을 경우 '제출하기 ' 클릭

1. 지금까지 작성 내용 재확인

제출하기

자기소개서 작성(1/2)

마이존

## 1. 마이존 입장

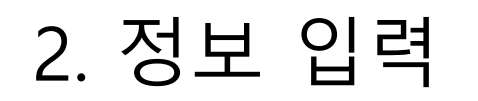

8

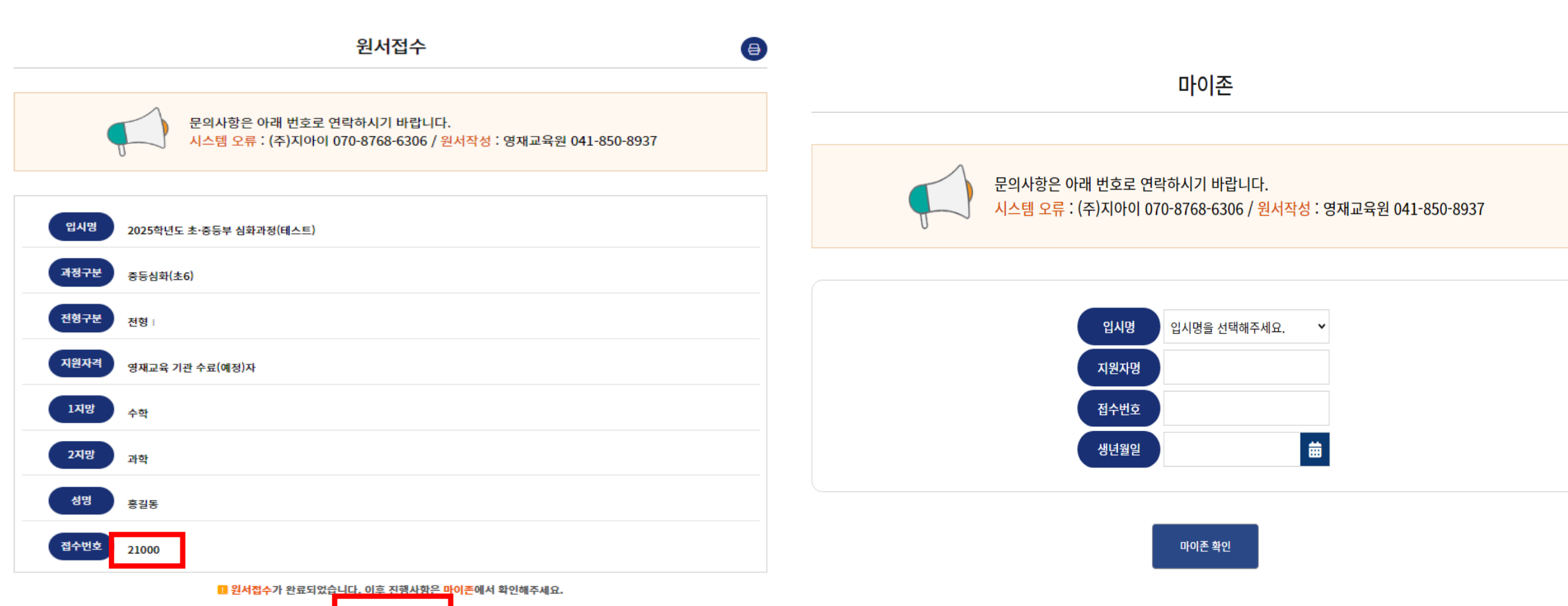

| 입시명                 | 2025학년도 초·중등부 심화과정(테스트)                             |
|---------------------|-----------------------------------------------------|
| 과정구분                |                                                     |
| 전형구분                | 전형                                                  |
| 지원자격                | 영재교육 기관 수료(예정)자                                     |
| 1지망                 | 수학                                                  |
| 2지망                 | 과학                                                  |
| 학교                  |                                                     |
| 지원자명                | 테스트                                                 |
| 접수번호                | 접수증 확인하기 🕹 🗌 입학지원서 확인하기 法                           |
| 자기소개서               | 미작성 작성하기 🖉                                          |
| 전형료                 | 미납부<br>[납입방법 : 원서접수 후 "무통장 입금"]<br>※ 사회통합대상자 전형료 면제 |
| 추천서                 | 미작성                                                 |
| 합격여부                | 합격자 발표 기간이 아닙니다. 수험표 출력하기 达                         |
| <mark>합격자</mark> 등록 | 미등록 상태입니다. 합격자 등록하기 亿                               |

자기소개서 작성(2/2)

4. 자기소개서 작성

#### 3. 자기소개서 '작성하기'를 클릭

| 전형     |                                                          |                         |
|--------|----------------------------------------------------------|-------------------------|
| 전형구분   | 나이는 오는 번<br>사회통합대상자전형                                    |                         |
| 지원자격   | 영재교육 기관 수료(예정)자                                          |                         |
| 1지망    | 수학                                                       |                         |
| 2지망    | 과학                                                       |                         |
| 학교     | 천안교육지원청 광덕초등학교 5학년 1반                                    |                         |
| 지원자명   | 테스트                                                      |                         |
| 접수번호   | A3000 접수증 확인하기 🕹 입학지원서 확인하기 🕹                            | 거캐과ㅋ니마르 ㅋ               |
| 자기소개서  | 미작성 작성하기 🖉                                               | 걸세아기 버튼 글<br>*사회통합대상자·  |
| 전형료    | 미납부 결제하기 [2]<br>[납입방법:원서접수 후 "가상계좌"]<br>※ 사회통합대상자 전형료 면제 | 기 버튼이 떠도 클<br>전형료 미납부 상 |
| 추천서    | 미작성 접수증(*추천인 전달용)                                        | 입니다.                    |
| 합격여부   | 합격자 발표 기간이 아닙니다. 수험표 출력하기 达                              |                         |
| 합격자 등록 | 미등록 상태입니다. 합격자 등록하기 亿                                    |                         |

결제하기 버튼 클릭 후 결제 사회통합대상자는 전형료 면제이므로 결제하 기 버튼이 떠도 클릭하지 않아도 됩니다. 전형료 미납부 상태는 후에 일괄처리될 예정 입니다

| 見る     | 사추천서                                              |                                    |
|--------|---------------------------------------------------|------------------------------------|
| 입시명    | 마이존 화면<br>2025학년도 중등심화과정                          |                                    |
| 전형구분   | 전형                                                |                                    |
| 지원자격   | 영재교육 기관 수료(예정)자                                   |                                    |
| 1지망    | 통합과학                                              |                                    |
| 2지망    | 소프트웨어                                             |                                    |
| 학교     | 공주교육지원청 경천초등학교 6학년 1반                             |                                    |
| 지원자명   | 테스트                                               |                                    |
| 접수번호   | B1000 접수증 확인하기 🕁 입학지원서 확인하기 🕁                     |                                    |
| 자기소개서  | 작성 출력하기 권                                         |                                    |
| 전형료    | 미납부<br>[납입방법 : 원서접수 후 "가상계좌"]<br>※ 사회통합대상자 전형료 면제 | 접수증을 을 출력하여 추천교사에게 전달해<br>주시면 됩니다. |
| 추천서    | 미작성 접수증(*추천인 전달용)                                 |                                    |
| 합격여부   | 합격자 발표 기간이 아닙니다. 수험표 출력하기 🕁                       |                                    |
| 합격자 등록 | 미 <mark>등록</mark> 상태입니다. 합격자 등록하기 ⑦               |                                    |